## วิธีการติดตั้ง

## ติดติ้ง xampp คือโปรแกรมจำลองฐานข้อมูลที่เตรียมไว้ให้เพื่อจะได้ตรง กับ เวอชั่น ที่เขียนไว้ ติดตั้งก็กด next ไปเรื่อย ๆจนเสร็จเลย

| Cubo  | ouru    |                         | rigunize       | INCOV         |       | open              | Derece        |
|-------|---------|-------------------------|----------------|---------------|-------|-------------------|---------------|
|       | > เว็บ่ | ใซ่ค์ร้านค้าดอกไม้      |                |               | ~ Ū   | Search เว็บไซด์รั | านค้าดอกไม้ 🔎 |
|       | ^       | Name                    |                | Date modifie  | d     | Туре              | Size          |
| 255   |         | florist                 |                | 30/11/2560 6: | 20 AM | File folder       |               |
| 7     | ۲ II    | ธานข้อมล                |                | 30/11/2560 6: | 20 AM | File folder       |               |
| 2     | ۲ II    | 義 xampp-win32-5.6.32-0- | VC11-installer | 30/11/2560 6: | 21 AM | Application       | 112,424 KB    |
| ds 🦻  | ۰.      |                         |                |               |       |                   |               |
| nts 🦻 | e       |                         |                |               |       |                   |               |
| 2     | e       |                         |                |               |       |                   |               |
| e >   | e 🗌     |                         |                |               |       |                   |               |
| ,     | e 🗌     |                         |                |               |       |                   |               |
| 7     | e       |                         |                |               |       |                   |               |
|       |         |                         |                |               |       |                   |               |
|       |         |                         |                |               |       |                   |               |

 ไปที่อยู่ที่ติดตั้ง xamp แล้วให้ก้อปปี้โฟลเดอร์ florist ไปไว้ใน โฟลเดอร์ htdocs เป้นการติดตั้งเว็บไซต์ลงไป

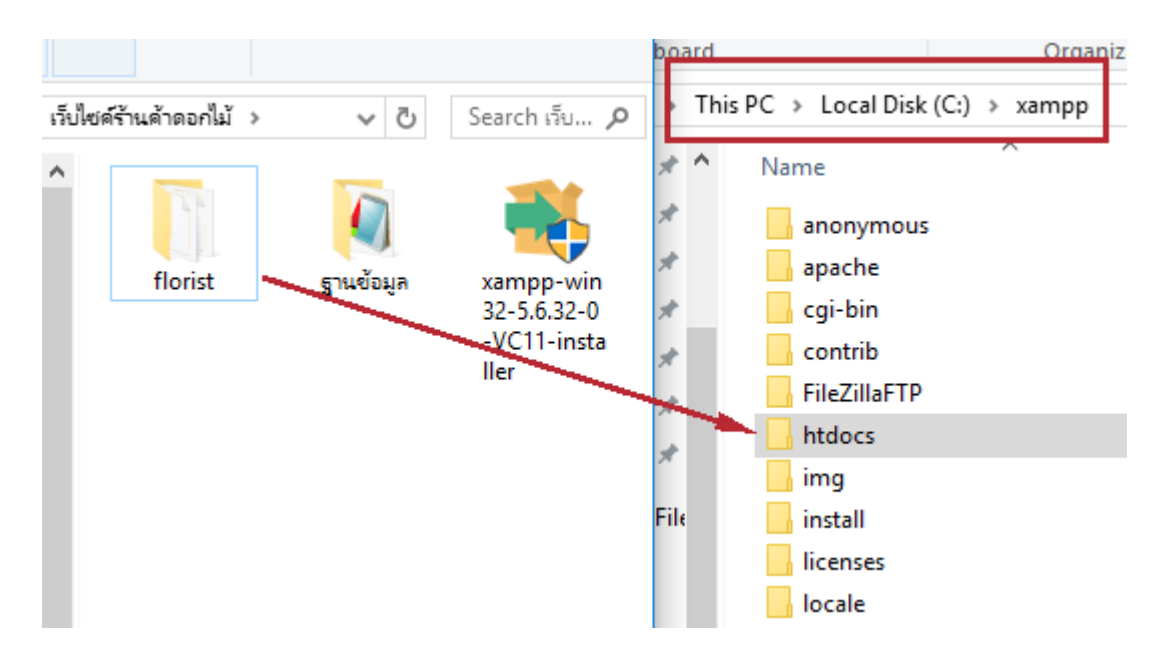

# 3. ติดตั้งเว็บไซต์เสร็จแล้วจากนั้นเปิดโปรแกรม xampp ขึ้นมาเปิดการใช้งาน 2 ตัว Apache กับ MySQL

| 🔀 XAMPP Control Panel v3.2.2 [Compiled: Nov 12th 2015] - 🗆 🗙                                                                                                    |                                           |              |         |       |       |        |      |          |       |
|----------------------------------------------------------------------------------------------------|-------------------------------------------|--------------|---------|-------|-------|--------|------|----------|-------|
| 8                                                                                                    | XAN                                       | 🎤 Co         | nfig    |       |       |        |      |          |       |
| Service                                                                                                    | ules<br>ice Module PID(s) Port(s) Actions |              |         |       |       |        |      |          | stat  |
|                                                                                                    | Apache                                    | 7104<br>7412 | 80, 443 | Stop  | Admin | Config | Logs | 📄 🔝 Sł   | hell  |
|                                                                                                    | MySQL                                     | 5152         | 3306    | Stop  | Admin | Config | Logs | 📄 Exp    | lorer |
|                                                                                                    | FileZilla                                 |              |         | Start | Admin | Config | Logs | 👳 Sen    | vices |
|                                                                                                    | Mercury                                   |              |         | Start | Admin | Config | Logs | 🕑 He     | elp   |
|                                                                                                    | Tomcat                                    |              |         | Start | Admin | Config | Logs | <u> </u> | uit   |
| 06:30:05 [main] All prerequisites found <ul> <li>(main] Initializing Modules</li> <li>(main] Starting Check-Timer</li> <li>(main] Control Panel Ready</li> <li>(main] Control Panel Ready</li> <li>(main] C</li></ul> |                                           |              |         |       |       |        |      |          |       |

4. จากนั้นให้ลงฐานข้อมูล โดยให้เข้าเว็บบราวเซอร์

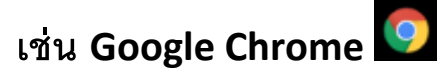

## แล้วเข้า URL คือ localhost/phpmyadmin/

เพื่อเข้าสู้หน้าต่างฐานข้อมูลก่อน

| New Tab                                                    | ×                          |
|------------------------------------------------------------|----------------------------|
| $\leftarrow \ \Rightarrow \ \texttt{C} \ \texttt{\dot{C}}$ | localhost/phpmyadmin/      |
| 🗰 Apps   G Goog                                            | gle 📑 Facebook 💿 youtube 🧕 |

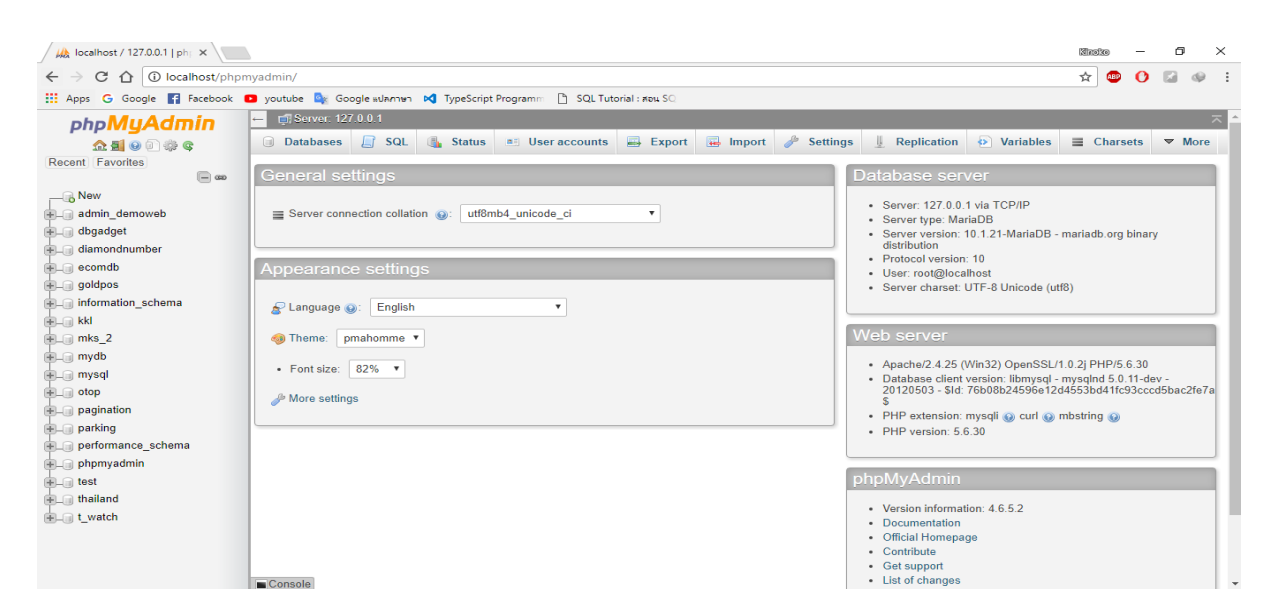

5. เมื่อได้หน้านี้แล้วให้คลิก New ด้านซ้ายเพื่อเพิ่มฐานข้อมูลใหม่

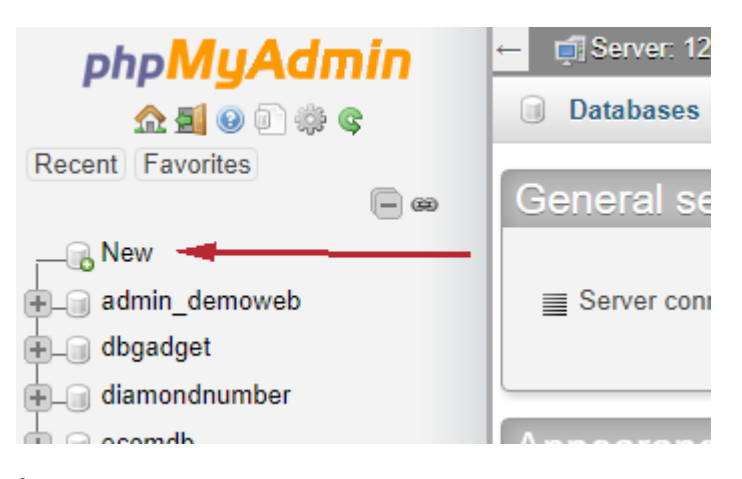

6. ตั้งชื่อด้วย florist เข้ารหัสด้วย utf8\_general\_ci

### Databases

| 🕞 Create database 🏾 🌘 |          |                                             |   |        |
|-----------------------|----------|---------------------------------------------|---|--------|
| florist               |          | Collation                                   | • | Create |
| Database 🔺            | Collatic | utf8_croatian_mysql561_ci<br>utf8_czech_ci  | • |        |
| admin_demoweb         | utf8_    | utf8_danish_ci<br>utf8_esperanto_ci         |   |        |
| dbgadget              | utf8_    | utf8_estonian_ci<br>utf8_general_ci         |   |        |
| diamondnumber         | utf8_    | utf8_general_mysql500_ci<br>utf8_german2_ci |   |        |
| ecomdb                | utf8_    | utf8_hungarian_ci<br>utf8_icelandic_ci      |   |        |
| goldpos               | utf8_    | utf8_latvian_ci                             |   |        |
| information_schema    | utf8_    | utf8_myanmar_ci                             |   |        |
| 🔲 kkl                 | utf8_    | utf8 polish ci                              |   |        |

 เมื่อเราได้ฐานข้อมูลเปล่า ๆมาแล้ว ให้ทำการอัพโหลดฐานข้อมูลจากไฟล์ที่ ส่งไปให้ในโฟลเดอร์ชื่อ "ฐานข้อมูล" ตามขั้นตอนนี้

| ← 🛒 Server: 127.0.0.1 » 🗊 Database: florist                                                                                                    |  |  |  |  |  |  |  |  |  |  |  |
|----------------------------------------------------------------------------------------------------|--|--|--|--|--|--|--|--|--|--|--|
| Structure SQL Search Query Export Inport Provide Operations                                                                                                   |  |  |  |  |  |  |  |  |  |  |  |
| No tables found in database.                                                                                                    |  |  |  |  |  |  |  |  |  |  |  |
| Create table                                                                                                    |  |  |  |  |  |  |  |  |  |  |  |
| Name: Number of columns: 4                                                                                                    |  |  |  |  |  |  |  |  |  |  |  |
|                                                                                                    |  |  |  |  |  |  |  |  |  |  |  |
|                                                                                                    |  |  |  |  |  |  |  |  |  |  |  |
| 🖟 Structure 📘 SQL 🔍 Search 🗊 Query 🚍 Export 🕞 Import 🥜 Oper                                                                                                   |  |  |  |  |  |  |  |  |  |  |  |
| Importing into the database "florist"                                                                                                    |  |  |  |  |  |  |  |  |  |  |  |
| File to import:                                                                                                    |  |  |  |  |  |  |  |  |  |  |  |
| File may be compressed (gzip, bzip2, zip) or uncompressed.<br>A compressed file's name must end in . <b>[format].[compression]</b> . Example: <b>.sql.zip</b> |  |  |  |  |  |  |  |  |  |  |  |

Browse your computer: Choose File No file chosen (Max: 2,048KiB)

v

|  | rou | may | aiso | drag | and | arop | а | TILE | on | any | page | • |
|--|-----|-----|------|------|-----|------|---|------|----|-----|------|---|
|--|-----|-----|------|------|-----|------|---|------|----|-----|------|---|

Character set of the file: utf-8

#### Partial import:

| 💿 Open                                        |                                       |              |                      |             | ×      |
|-----------------------------------------------|---------------------------------------|--------------|----------------------|-------------|--------|
| ← → • ↑ <mark> </mark> «                      | < Desktop > เว็บไซค์ร้านค้าดอกไม้ >   | √ Ō          | Search เว็บไซด์ร้านค | จ้าดอกไม้   | P      |
| Organize 🔻 New                                | folder                                |              |                      |             | ?      |
| 🌀 OneDrive                                    | ^ Name                                | D            | ate modified         | Туре        |        |
| This PC                                       | 📕 florist                             | 3            | 0/11/2560 6:20 AM    | File folder |        |
| Deskton                                       | ฐานข้อมูล                             | 3            | 0/11/2560 6:20 AM    | File folder |        |
| Documents                                     | 🐝 xampp-win32-5.6.32-0-VC11-installer | r 3          | 0/11/2560 6:21 AM    | Application |        |
| Downloads                                     |                                       |              |                      |             |        |
| Music                                         |                                       |              |                      |             |        |
| Pictures                                      |                                       |              |                      |             |        |
| Videos                                        |                                       |              |                      |             |        |
| 🏪 Local Disk (C:)                             |                                       |              |                      |             |        |
| 🔐 CD Drive (D:)                               |                                       |              |                      |             |        |
| 🚃 DataBase (F:)                               |                                       |              |                      |             |        |
| A Making di                                   | v <                                   |              |                      |             | >      |
| F                                             | ile <u>n</u> ame:                     | ~            | All Files            |             | $\sim$ |
|                                               |                                       |              | Open 🚽               | Cancel      |        |
| <ul> <li>Open</li> <li>← → &lt; ↑ </li> </ul> | < เว็บไซด์ร้านด้าดอกไม้ > ฐานข้อมูล   | ٽ ~          | Search ฐานข้อมูล     |             | ×<br>م |
| Organize 🔻 New                                | folder                                |              |                      | ≣ ▾ 🔟       | ?      |
| > 🐔 OneDrive                                  | ^ Name ^                              | D            | ate modified         | Туре        |        |
| This DC                                       | florist-                              | 3            | 0/11/2560 6:19 AM    | SQL File    |        |
|                                               |                                       |              |                      |             |        |
| > A Documents                                 |                                       |              |                      |             |        |
| > 🚽 Downloads                                 |                                       |              |                      |             |        |
| > 💧 Music                                     |                                       |              |                      |             |        |
| > 👼 Pictures                                  |                                       |              |                      |             |        |
| > 📑 Videos                                    |                                       |              |                      |             |        |
| > 🏪 Local Disk (C:)                           |                                       |              |                      |             |        |
| > 🔐 CD Drive (D:)                             |                                       |              |                      |             |        |
| > 👝 DataBase (F:)                             |                                       | $\mathbf{N}$ |                      |             |        |
| Nisterial.                                    | v <                                   |              |                      |             | 2      |
| F                                             |                                       | -            |                      |             |        |
|                                               | ile <u>n</u> ame:                     | ~            | All Files            |             | $\sim$ |

## เลื่อนลงมาด่านล่างจะเจอปุ่ม Go คลิกปุ่ม Go

| ← 📑 Server: 1                                                                                                    | 127.0.0.1 » 🍵  | Database: floris | st              |          |          |            |  |  |  |  |  |
|----------------------------------------------------------------------------------------------------|----------------|------------------|-----------------|----------|----------|------------|--|--|--|--|--|
| M Structure                                                                                                    | 🔲 SQL          | 🔍 Search         | Query           | 📑 Export | 📕 Import | <i>🎤</i> 0 |  |  |  |  |  |
| Partial impo                                                                                                    | rt:            |                  |                 |          |          |            |  |  |  |  |  |
| <ul> <li>Allow the interruption of an import in case the script detects it is close to the PHP timeout limit <i>transactions.</i>)</li> <li>Skip this number of queries (for SQL) starting from the first one:</li> </ul> |                |                  |                 |          |          |            |  |  |  |  |  |
| Other option                                                                                                    | 15:            | · ·              |                 |          |          |            |  |  |  |  |  |
| Enable for                                                                                                    | reign key cheo | :ks              |                 |          |          |            |  |  |  |  |  |
| Format:                                                                                                    |                |                  |                 |          |          |            |  |  |  |  |  |
| SQL                                                                                                    |                | T                |                 |          |          |            |  |  |  |  |  |
| Format-spec                                                                                                    | ific options:  |                  |                 |          |          |            |  |  |  |  |  |
| :                                                                                                    | SQL compatibi  | lity mode: N     | ONE             | <b>,</b> |          |            |  |  |  |  |  |
|                                                                                                    | Do not use     | AUTO_INCREMENT   | for zero values | 3        |          |            |  |  |  |  |  |
| Go                                                                                                    |                |                  |                 |          |          |            |  |  |  |  |  |

## 8. ถ้าได้ฐานข้อมูลตามภาพแสดงว่าเสร็จสิ้น

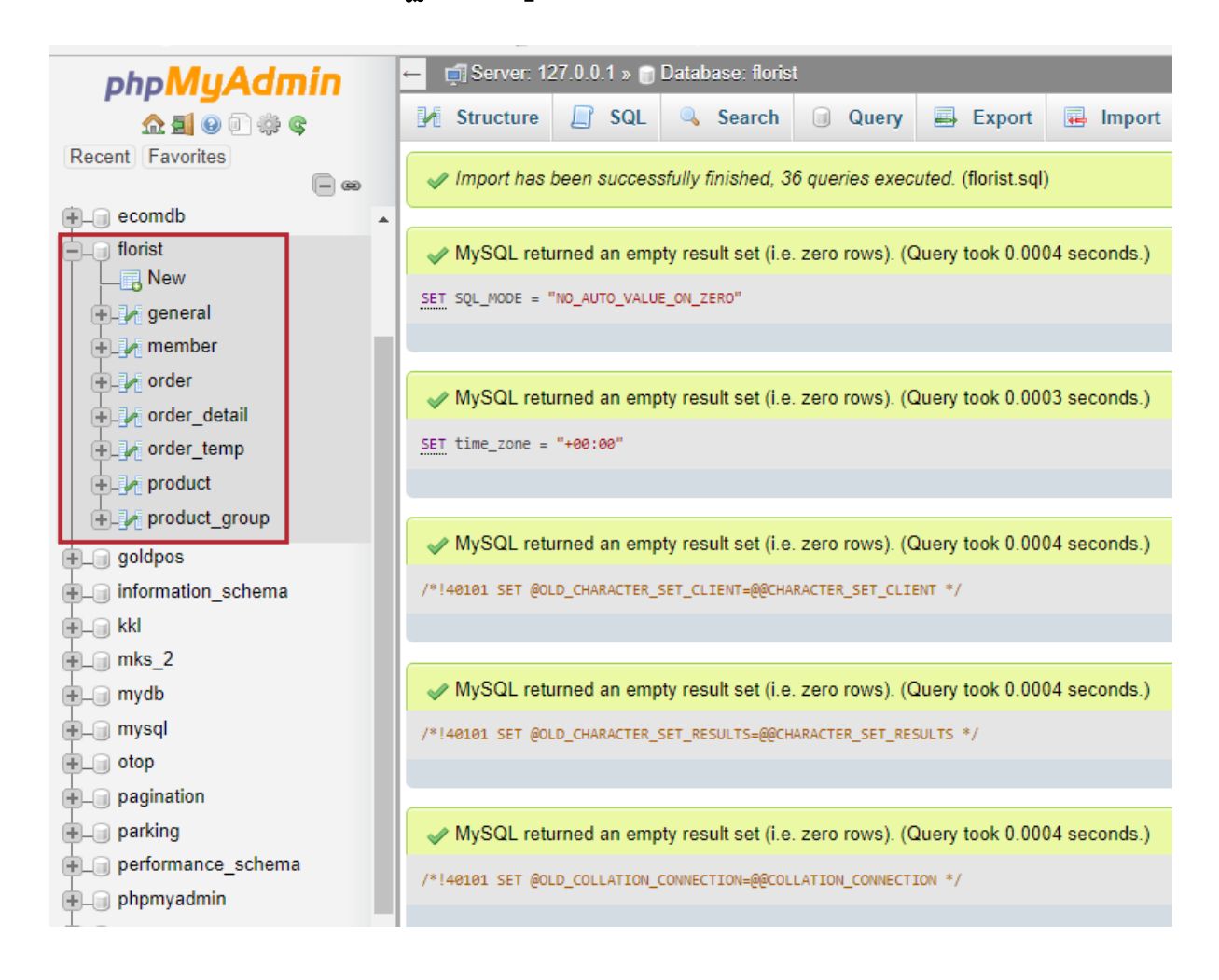

วิธีเข้าใช้เว็บไซต์ตามลิงค์ต่อไปนี้ ระบบหน้าร้าน http://localhost/florist/ ระบบหลังร้าน http://localhost/florist/admin